## Anleitung zur Installation von Linux-Kernel

## im deb-Paket Format (Ubuntu Karmic 9.10)

- 1. Die deb-Pakete des gewünschten Kernel herunterladen (i.d.R. Linux-image-2.6.xx.yy.deb, Linux-headers-2.6.xx.yy.deb)
- 2. Alt+F2 zum ausführen, dort "gksudo gedit /etc/default/grub" eingeben
  - 1. mit Benutzerkennwort Rootrechte erlangen
  - 2. in der geöffneten Datei die Zeile "GRUB\_HIDDEN\_TIMEOUT = 3" einfügen (ggf vorhandenen Wert ändern)
  - 3. das gleiche für "GRUB\_HIDDEN\_TIMEOUT\_QUIET = false" (wir wollen ja sehen, wann wir ESC drücken müssen)
  - 4. Datei speichern und schließen
- 3. Nun sehen wir beim booten des Rechners einen Countdown von 3-0 in der Zeit kann man ESC drücken um zum Bootmenü von Grub zu gelangen und einen anderen Kernel zu starten
- 4. nun die in Punkt 1 heruntergeladenen deb-Pakete entweder mit Doppelklick öffnen und dann installieren
  - 1. alternativ im Terminal zum Ordner der deb-Pakete navigieren
    - 1. Bsp. Dateien liegen im Download-Ordner des Benuters
      - 1. "cd /home/nutzername/Downloads/"
    - 2. dort mit "dpkg -i linux-headers-2.6.xx.yy.deb" die Linux-Headers installieren
    - 3. und mit "dpkg -i linux-image-2.6.xx.yy.deb" den eigentlichen Kernel mit Modulen etc. installieren
    - 4. die letzte Installation sollte update-grub triggern und den Kernel dem Bootmenü hinzufügen. Wenn man ganz sicher gehen will kann man aber nochmal im terminal "update-grub" ausführen.
- 5. Neustarten und an der im Punkt 3. erwähnten stelle ESC drücken
  - 1. den neuen Kernel auswählen (sollte ganz oben stehen)
- 6. Daumen drücken ;-) und freuen
- 7. Sollte der Start fehlschlagen kann man Neustarten und den "Alten" Kernel zum Booten auswählen.
- 8. Deinstallation
  - 1. Variante 1 wieder mit GUI:
    - 1. System->Systemverwaltung->Synaptic-Paketverwaltung starten
    - 2. dort nach "linux-image" suchen und in der ergebnisliste den zuvor installierten Kernel zur Deinstallation vormerken
    - 3. anschließend nach "linux-headers" suchen und wieder die zuvor installierten linuxheaders zur deinstallation vormerken
  - 2. Variante 2 im terminal:
    - 1. terminal starten

- 2. mit "sudo apt-get purge linux-image-2.6.xx.yy" den zuvor installierten Kernel deinstallieren (bei der Eingabe von linux-image-2.6 kann 2xTAB gedrückt werden um vorschläge zum Autocomplete angezeigt zu bekommen)
- 3. anschließend mit, sudo apt-get purge linux-headers-2.6.xx.yy" die zum Kernel gehörigen Headers entfernen (autocomplete bietet sich hier auch an)
- 4. das sollte es gewesen sein
- 5. INFO zur Deinstallation an sich: man sollte nicht versuchen den aktuell laufenden Kernel zu deinstallieren ;-) das wird einem aber auch nochmal gesagt.

Viel Spaß und Erfolg